## 学認による利用方法【Ebook Central】

1. Ebook Central にアクセスする。

https://ebookcentral.proquest.com/lib/ocha-ebooks

2. お茶大アカウントにてログインする

| 7                                          |
|--------------------------------------------|
| _ 9/A (%) giz3436/                         |
|                                            |
|                                            |
| パスワード                                      |
|                                            |
|                                            |
| □ ログインを記憶しません。                             |
|                                            |
| □ 広信9る消報を再度及示して広信の可当を進入しま9。                |
|                                            |
| Login                                      |
|                                            |
|                                            |
| 留意事項                                       |
| こちらのサービスは以下の方がご利用できます。                     |
| ・本学の正規学生                                   |
| ・本学の常勤教職員                                  |
| <ul> <li>・本学の名誉教授</li> </ul>               |
|                                            |
| ト記以外の大学構成員で電子ジャーナル/データベースを使いたい場合は、大学内のネットワ |
| ークからアクヤスください。                              |
|                                            |
| また、以下のいずれかに該当する行為を行った場合、アカウントを停止することがあります。 |
| 1.本学又は外部機関の運営に対し支障を来すおそれのあるとき              |
| 2.第三者にアカウントを使用させたとき                        |
| 3.その他利用者として不適切であると情報を担当する副学長が判断したとき        |
|                                            |

3. 送信される属性情報を確認のうえ「同意」をクリックする

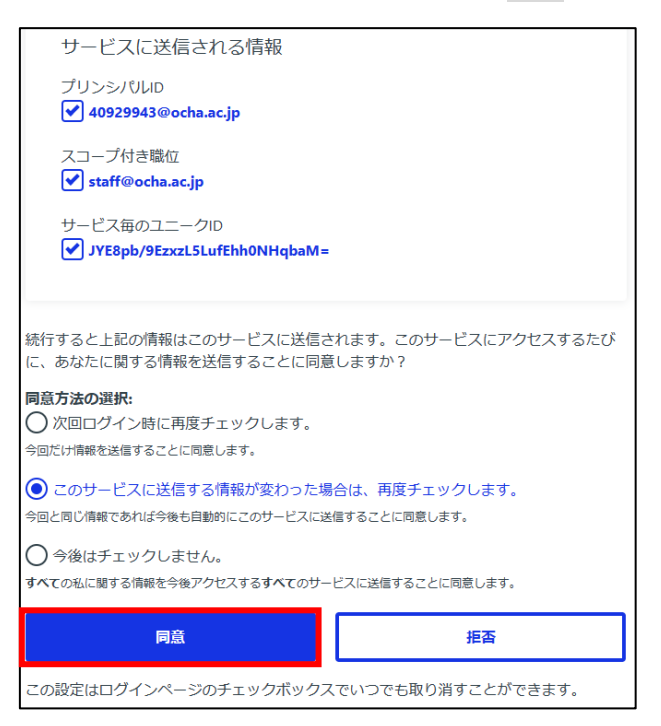

## 4. Ebook Central を閲覧する。

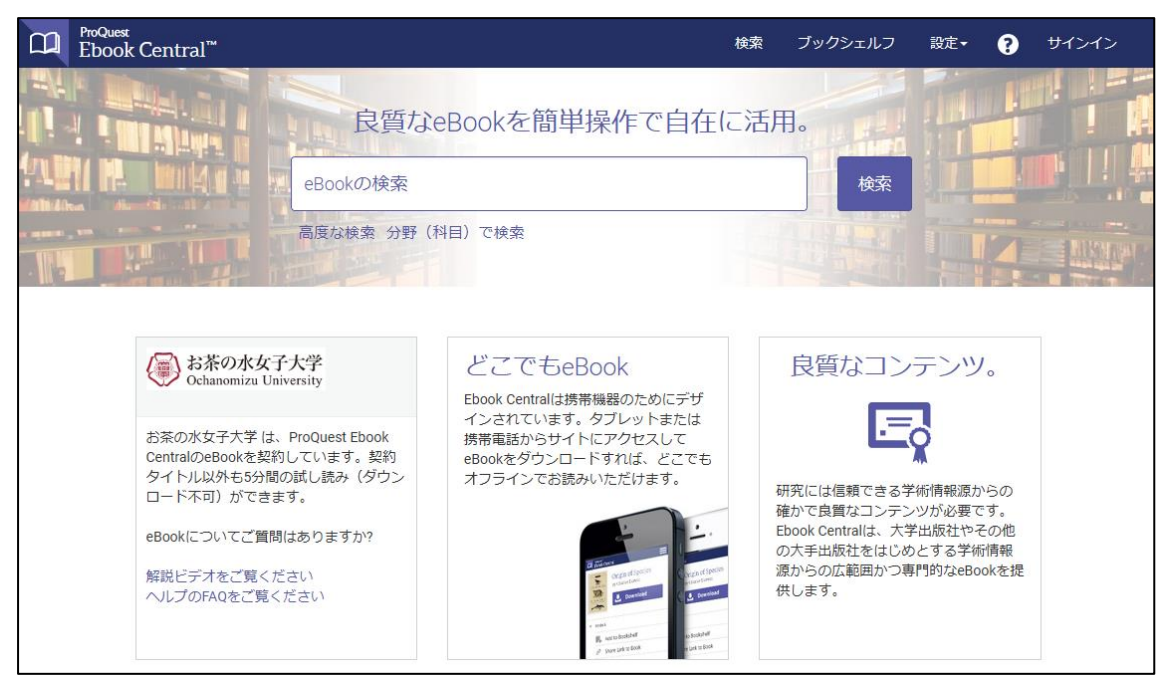